## Disable or Uninstall exacqVision Web Service

#### **Description**

If you are not using the exacqVision Web Service and for cybersecurity reasons want to disable, you can either uninstall it or disable it from starting.

#### How to Disable the Web Service

#### Windows:

Start -> Programs -> exacqVision Web Service -> Set exacqVision Web Service to start manually.

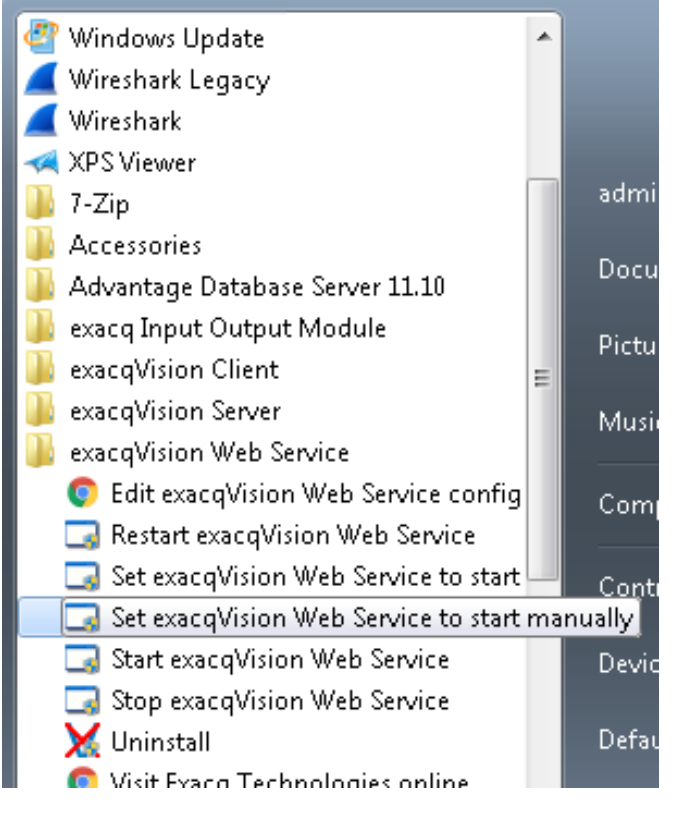

Or

Open Windows Services by going to Start -> Type "services" or "services.msc" in the Start Menu search -> Choose Services

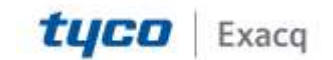

## exacqVision Support

Portal

| Programs (1)       |     |
|--------------------|-----|
| 🤹 services.msc     |     |
|                    |     |
|                    |     |
|                    |     |
|                    |     |
|                    |     |
|                    |     |
|                    |     |
|                    |     |
|                    |     |
|                    |     |
|                    |     |
|                    |     |
|                    |     |
| 🔎 See more results |     |
| services.msc       | >   |
|                    |     |
|                    | C:5 |

Once Services is open, Find "exacqVision Web Service" -> Double-Click exacqVision Web Service -> change Startup Type: to Manual or Disable -> apply -> OK

| exacqVision Web Service Properties (Local Computer)                                            |  |  |  |  |  |
|------------------------------------------------------------------------------------------------|--|--|--|--|--|
| General Log On Recovery Dependencies                                                           |  |  |  |  |  |
| Service name: WebService                                                                       |  |  |  |  |  |
| Display name: exacqVision Web Service                                                          |  |  |  |  |  |
| Description: Network Video Recorder Web Service                                                |  |  |  |  |  |
| Path to executable:<br>''c:\Program Files (x86)\exacqVision\WebService\bin\evws-frontend.exe'' |  |  |  |  |  |
| Startup type: Automatic 🗸                                                                      |  |  |  |  |  |
| Automatic (Delayed Start)<br>Help me configure Automatic<br>Manual                             |  |  |  |  |  |
| Disabled<br>Service status: Starreg                                                            |  |  |  |  |  |
| Start Stop Pause Resume                                                                        |  |  |  |  |  |
| You can specify the start parameters that apply when you start the service from here.          |  |  |  |  |  |
| Start parameters:                                                                              |  |  |  |  |  |
| OK Cancel Apply                                                                                |  |  |  |  |  |

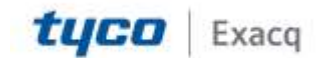

### exacqVision Support Portal

#### Linux:

Open a terminal window Applications -> Accessories -> Terminal and type **sudo** /usr/local/exacq/webservice/service.sh manual

#### How to Uninstall the Web Service

#### Windows:

Start -> Programs -> exacqVision Web Service -> Uninstall

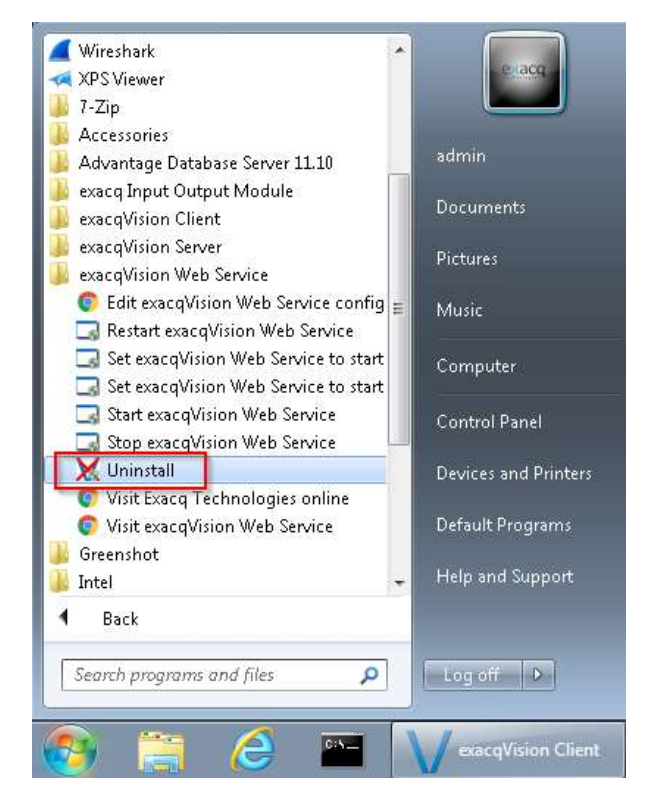

or

Go to Control Panel -> Programs and Features -> Locate and highlight "exacqVision Web Service" -> Choose Uninstall

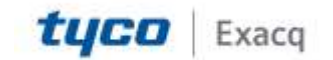

# exacqVision Support

Portal

|                                                                               |                                                                                                    |                    | 100100               |  |
|-------------------------------------------------------------------------------|----------------------------------------------------------------------------------------------------|--------------------|----------------------|--|
| 😋 🔵 🕶 👩 🙁 All Control Pan                                                     | el borns + Programs and Features                                                                                                    | • +• Search Propro | ins and Festures 🖉 🔎 |  |
| Control Panel Home<br>View installed updates<br>& Turn Windows features on or | Uninstall or change a program<br>To uninstall a program, select it from the list and then click Uninstall, Change, or Repair.                                                                                                    |                    |                      |  |
| aff                                                                           | Organiza 🕶 Uninitali                                                                                                    |                    | = • 0                |  |
|                                                                               | Nome Drimital the prog                                                                                                    | gram.              | 1                    |  |
|                                                                               | Construction Construction C | 1                  |                      |  |

#### Linux:

Open a terminal window Applications -> Accessories -> Terminal and type **Sudo dpkg --remove webservice** 

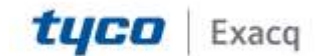